## Проверка поддержи протокола MSCHAPv2 на роутерах Mikrotik

1. Зайдите на роутер с помощью WinBox.

## 2. Откройте панель PPP:

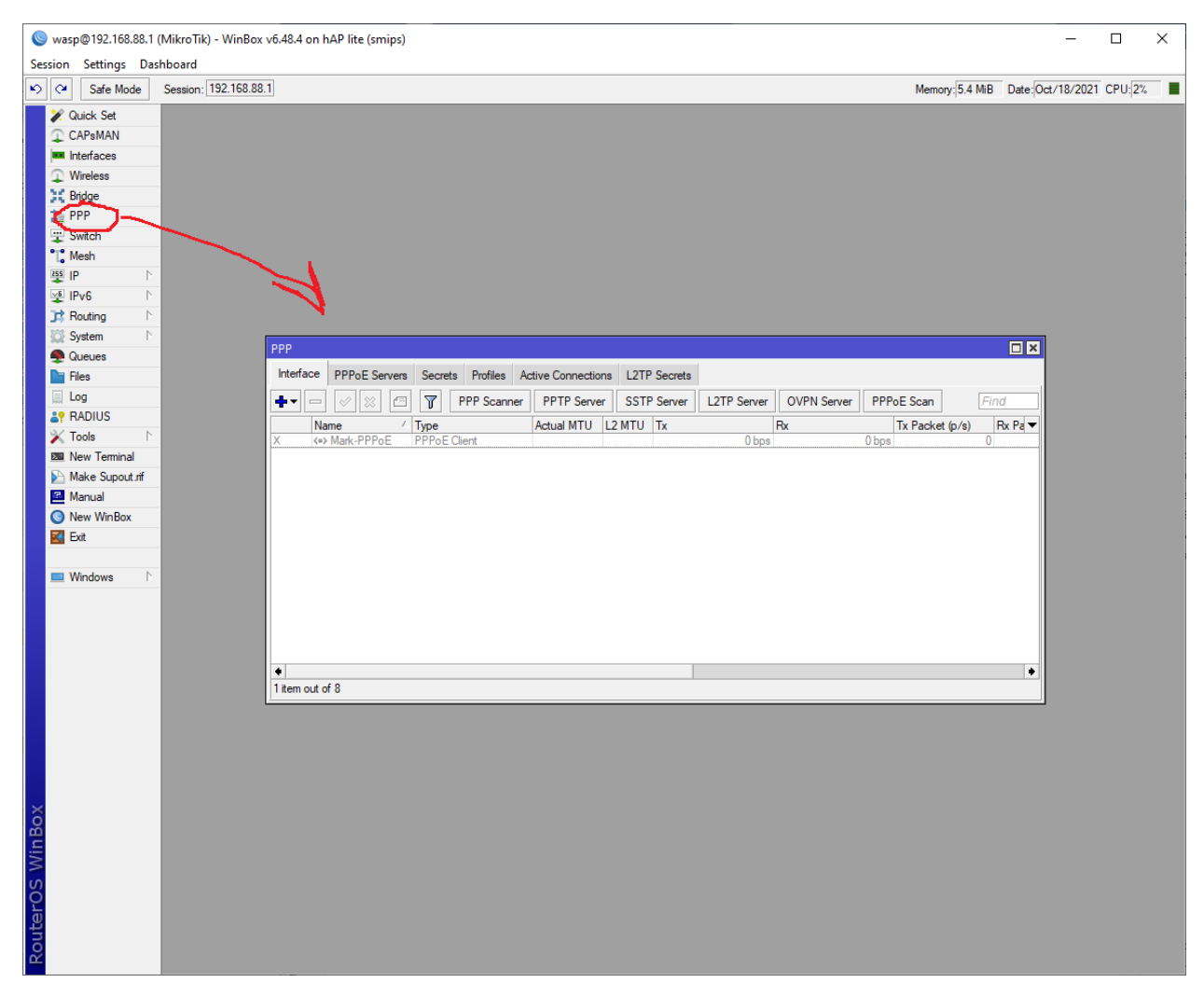

## 3. Двойным щелчком откройте активное соединение:

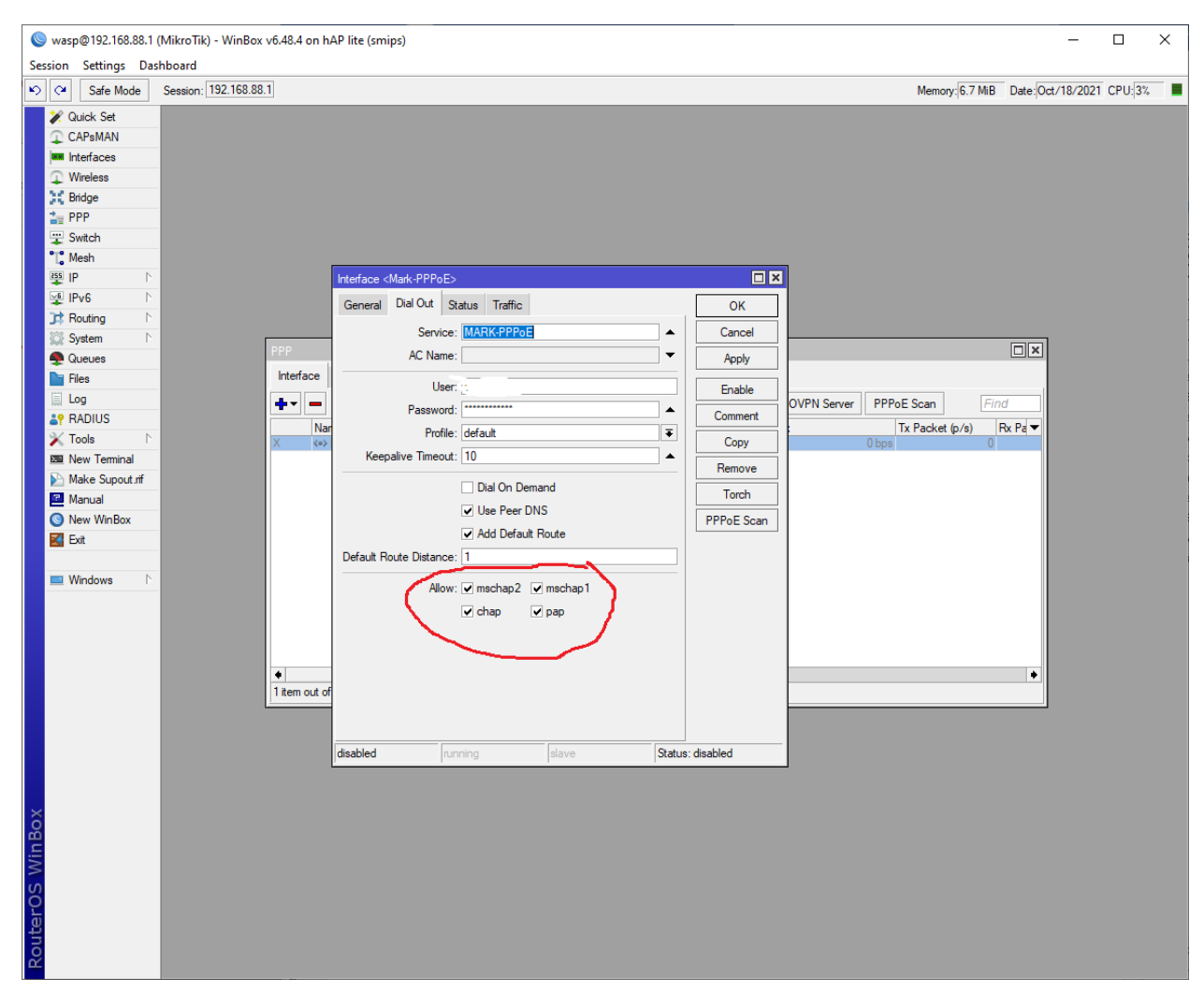

4. Если среди разрешенных протоколов есть mschapv2, то все в порядке. Если галочка отсутствует – поставьте её.